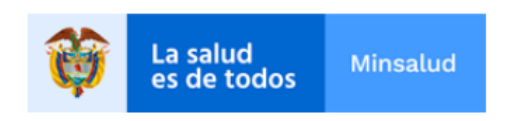

#### Sistema de Información de Habilitación - SOGC de la Dirección de Prestación de Servicios y Atención Primaria.

Ministerio de Salud y Protección Social.

#### MANUAL DEL USUARIO REPS REGISTRO ATENCIONES MODALIDAD TELEMEDICINA DE ACUERDO A LA RESOLUCIÓN 1138 DE 2022.

Registro Especial de Prestadores de Servicios de Salud – REPS.

### Contenido

| 1<br>reg | Ingreso al Registro Especial de Prestadores de Servicios de Salud – REPS, para realizar<br>jistro de atenciones modalidad telemedicina | el<br>3 |
|----------|----------------------------------------------------------------------------------------------------|---------|
| 2        | Visualización de los registros realizados para las atenciones modalidad telemedicina                                                   | 6       |
| 3        | Glosario                                                                                                    | 8       |
| 4        | Control de cambios                                                                                                    | 9       |

### 1 Ingreso al Registro Especial de Prestadores de Servicios de Salud – REPS, para realizar el registro de atenciones modalidad telemedicina.

De acuerdo a la Resolución 1138 de 2022, se hace indispensable el registro de las atenciones modalidad telemedicina de cada uno de los prestadores inscritos en el Registro Especial de Prestadores de Servicios de Salud – REPS que tengan habilitado cualquier servicio de salud con la modalidad de telemedicina según como lo define la Resolucion 3100 de 2019. A continuación, el paso a paso para realizar dicho registro con éxito.

Ingrese al registro por medio del link:

https://prestadores.minsalud.gov.co/habilitacion/atencion\_mod\_telemedicina.aspx

| Casalud<br>es de todos         Minsalud | DIRECCIÓN DE PRESTACIÓN DE SERVICIOS Y ATENCIÓN PRIMARIA<br>ATENCIONES MODALIDAD TELEMEDICINA.                                                                                                    |  |  |  |  |  |  |
|-----------------------------------------|----------------------------------------------------------------------------------------------------|--|--|--|--|--|--|
|                                         |                                                                                                    |  |  |  |  |  |  |
|                                         | Usted etá ingresando como PRESTADOR DE SERVICIOS DE SALUD para realizar el registro mensual atenciones modalidad telemedicina.                                                                         |  |  |  |  |  |  |
|                                         | Digite el usuario y contraseña del prestador que utiliza para ingresar al Registro Especial de Prestadores de Servicios de Salud - REPS y oprima el botón INGRESAR: Usuario del prestador (12 digitos) |  |  |  |  |  |  |
|                                         | Contraseña con la que ingresa al REPS                                                                                                    |  |  |  |  |  |  |
|                                         | INGRESAR AL REGISTRO MENSUAL ATENCIONES MODALIDAD TELEMEDICINA.                                                                                                    |  |  |  |  |  |  |
|                                         |                                                                                                    |  |  |  |  |  |  |
|                                         | Ver documento de apoyo para el registro.                                                                                                    |  |  |  |  |  |  |
|                                         | Registro Especial de Prestadores de Servicios de Salud - REPS.                                                                                                    |  |  |  |  |  |  |

El registro de atenciones modalidad telemedicina se realiza de manera mensual dentro de los primero cinco (5) días de cada mes.

En la anterior imagen, observa la información para realizar el ingreso a su registro.

| Usuario del prestador (12 dígitos)    |  |
|---------------------------------------|--|
| Contraseña con la que ingresa al REPS |  |

Debe realizar el registro de las credenciales de acceso. Recuerdo el usuario del prestador es de 12 dígitos y la contraseña es la que ingresa el prestador de servicios de salud al REPS.

Después de haber realizado el ingreso de manera exitosa, se encontrará con la siguiente información:

| DATOS GENERALES DEL PRESTADOR     |                                                                                    |  |  |  |  |  |  |
|-----------------------------------|------------------------------------------------------------------------------------|--|--|--|--|--|--|
| Código habilitación del prestador | 0500199999                                                                         |  |  |  |  |  |  |
| Nombre del prestador              | HOSPITAL LA ESQUINA DEL PARQUE                                                     |  |  |  |  |  |  |
| Clase de prestador                | Instituciones - IPS 🗸                                                              |  |  |  |  |  |  |
| DATOS DE LA SEDE                  |                                                                                    |  |  |  |  |  |  |
| Código habilitación sede          | 050019999901 - HOSPITAL LA ESQUINA DEL PARQUE-SEDE1 🗸                              |  |  |  |  |  |  |
| Nombre de la sede                 | HOSPITAL LA ESQUINA DEL PARQUE-SEDE1                                               |  |  |  |  |  |  |
| Departamento                      | Antioquia 🗸                                                                        |  |  |  |  |  |  |
| Municipio                         | MEDELLÍN 🗸                                                                         |  |  |  |  |  |  |
| VIGENCIA DE REGISTRO              |                                                                                    |  |  |  |  |  |  |
| Año                               | 2022 🗸                                                                             |  |  |  |  |  |  |
| Mes                               | ✓ oinut                                                                            |  |  |  |  |  |  |
|                                   | Ver documento de apoyo                                                             |  |  |  |  |  |  |
|                                   | REGISTRAR ANTENCIONES MODALIDAD TELEMEDICINA DE LA SEDE                            |  |  |  |  |  |  |
|                                   |                                                                                    |  |  |  |  |  |  |
|                                   |                                                                                    |  |  |  |  |  |  |
| SELECCIONAR NUEVA SEDE            | GUARDAR REGISTRO VER TODOS LOS REGISTROS MENSUAL ATENCIONES MODALIDAD TELEMEDICINA |  |  |  |  |  |  |
|                                   |                                                                                    |  |  |  |  |  |  |
|                                   |                                                                                    |  |  |  |  |  |  |
|                                   |                                                                                    |  |  |  |  |  |  |
|                                   |                                                                                    |  |  |  |  |  |  |
|                                   |                                                                                    |  |  |  |  |  |  |
|                                   |                                                                                    |  |  |  |  |  |  |
|                                   |                                                                                    |  |  |  |  |  |  |

Tenga en cuenta que si desea apoyo sobre el registro lo puede hacer oprimiendo el botón:

Donde puede visualizar este documento que esta leyendo.

El prestador de servicios de salud seleccionará la sede del prestador inscrita y posteriormente el año y mes para la vigencia que realizará el registro de atenciones modalidad telemedicina.

Ver documento de apoyo...

Seguidamente oprime el botón REGISTRAR ATENCIONES MODALIDAD TELEMEDICINA DE LA SEDE.

REGISTRAR ANTENCIONES MODALIDAD TELEMEDICINA DE LA SEDE

De esta manera se activará la información, así:

| DATOS GENERALES DEL PRESTADOR                                                                                                    |                                                                                    |  |  |  |  |  |  |  |
|----------------------------------------------------------------------------------------------------|------------------------------------------------------------------------------------|--|--|--|--|--|--|--|
| Código habilitación del prestador 0500199999                                                                                         |                                                                                    |  |  |  |  |  |  |  |
| Nombre del prestador                                                                                                    | HOSPITAL LA ESQUINA DEL PARQUE                                                     |  |  |  |  |  |  |  |
| Clase de prestador                                                                                                    | Instituciones - IPS 🗸                                                              |  |  |  |  |  |  |  |
| DATOS DE LA SEDE                                                                                                    |                                                                                    |  |  |  |  |  |  |  |
| Código habilitación sede                                                                                                    | 050019999901 - HOSPITAL LA ESQUINA DEL PARQUE-SEDE1 🗸                              |  |  |  |  |  |  |  |
| Nombre de la sede HOSPITAL LA ESQUINA DEL PARQUE-SEDE1                                                                               |                                                                                    |  |  |  |  |  |  |  |
| Jepartamento Antioquia                                                                                                    |                                                                                    |  |  |  |  |  |  |  |
| Municipio                                                                                                    | MEDELLÍN V                                                                         |  |  |  |  |  |  |  |
| VIGENCIA DE REGISTRO                                                                                                    |                                                                                    |  |  |  |  |  |  |  |
| Año                                                                                                    | 2022 •                                                                             |  |  |  |  |  |  |  |
| Mes                                                                                                    | Junio 🗸                                                                            |  |  |  |  |  |  |  |
|                                                                                                    | Ver documento de apoyo                                                             |  |  |  |  |  |  |  |
|                                                                                                    | REGISTRAR ANTENCIONES MODALIDAD TELEMEDICINA DE LA SEDE                            |  |  |  |  |  |  |  |
|                                                                                                    |                                                                                    |  |  |  |  |  |  |  |
| ATENCIONES MODALIDAD TELEMEDICINA                                                                                                    |                                                                                    |  |  |  |  |  |  |  |
| Número de atenciones realizadas con telem                                                                                            | nedicina interactiva en el periódo 0                                               |  |  |  |  |  |  |  |
| Número de atenciones realizadas con telem                                                                                            | redicina no interactiva en el periódo 0                                            |  |  |  |  |  |  |  |
| Número de atenciones realizadas con telex                                                                                            | perticia en el periódo 0                                                           |  |  |  |  |  |  |  |
| Número de atenciones realizadas con telem                                                                                            | nonitoreo en el periódo D                                                          |  |  |  |  |  |  |  |
| Número de personas atendidas con teleme                                                                                              | dicina interactiva en el periódo 0                                                 |  |  |  |  |  |  |  |
| Número de personas atendidas con teleme                                                                                              | dicina no interactiva en el periódo 🛛 🛛                                            |  |  |  |  |  |  |  |
| Número de personas atendidas con telexpe                                                                                             | rticia en el periódo 0                                                             |  |  |  |  |  |  |  |
| Número de personas atendidas con telemo                                                                                              | nitoreo en el periódo 0                                                            |  |  |  |  |  |  |  |
| SELECCIONAR NUEVA SEDE                                                                                                    | GUARDAR REGISTRO VER TODOS LOS REGISTROS MENSUAL ATENCIONES MODALIDAD TELEMEDICINA |  |  |  |  |  |  |  |
|                                                                                                    |                                                                                    |  |  |  |  |  |  |  |
|                                                                                                    |                                                                                    |  |  |  |  |  |  |  |
|                                                                                                    |                                                                                    |  |  |  |  |  |  |  |
|                                                                                                    |                                                                                    |  |  |  |  |  |  |  |
|                                                                                                    |                                                                                    |  |  |  |  |  |  |  |
|                                                                                                    |                                                                                    |  |  |  |  |  |  |  |
| I <sup>μ</sup> <sub>0</sub> I <sup>μ</sup> <sub>1</sub> Nuevo I <sup>μ</sup> <sub>0</sub> Buscar I <sup>μ</sup> <sub>2</sub> W Ayuda |                                                                                    |  |  |  |  |  |  |  |

Tenga en cuenta las siguientes consideraciones para su registro.

- 1. La ventana de atenciones modalidad telemedicina, se activará, si y solo si, en la sede del prestador se cuenta por lo menos con un servicio de salud habilitado con la modalidad telemedicina de acuerdo a la Resolucion 3100 de 2019.
- 2. El registro de las atenciones y personas debe ser numerico y mayor que cero.
- Tenga en cuenta que el registro exitoso, envia resultado en caja de dialogo de este proceso.
   Para el registro por defecto siempre su registro estará en ceros.

Despues de realizar su registro de los campos mencionados, oprima el botón:

GUARDAR REGISTRO

Donde se genera la siguiente caja de diálogo de registro exitoso:

| localhost:52078 dice                                                                                                    |
|----------------------------------------------------------------------------------------------------|
| Se ha guardado con ÉXITO (28/07/2022 10:04:51 a.m.) el registro<br>atención modalidad telemedicina para la sede del prestador: |
| 050019999901 - HOSPITAL LA ESQUINA , para la vigencia: año:2022<br>mes:6.                                                      |
| Aceptar                                                                                                    |

Al finalizar dicho registro, el prestador de servicios de salud deberá de realizar el registro para las demás sedes que tenga habilitado servicios de salud con la modalidad de telemedicina, para realizar este proceso solo basta con oprimir el botón:

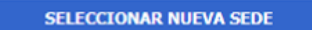

Y realizar su registro de nuevo para la sede como se menciona en el numeral 1 de este documento.

## 2 Visualización de los registros realizados para las atenciones modalidad telemedicina.

En la pantalla inicial del registro de atenciones de modalidad de telemedicina el prestador de servicios de salud deberá oprimir el botón: VER TODOS LOS REGISTROS MENSUAL ATENCIONES MODALIDAD TELEMEDICINA.

| DATOS GENERALES DEL PRESTADOR                       |                                                                                                    |  |  |  |  |  |  |  |  |
|-----------------------------------------------------|----------------------------------------------------------------------------------------------------|--|--|--|--|--|--|--|--|
| Código habilitación del prestador                   | 0500199999                                                                                                    |  |  |  |  |  |  |  |  |
| Nombre del prestador HOSPITAL LA ESQUINA DEL PARQUE |                                                                                                    |  |  |  |  |  |  |  |  |
| Clase de prestador                                  | Instituciones - IPS V                                                                                                    |  |  |  |  |  |  |  |  |
| DATOS DE LA SEDE                                    |                                                                                                    |  |  |  |  |  |  |  |  |
| Código habilitación sede                            | 050019999901 - HOSPITAL LA ESQUINA DEL PARQUE-SEDE1 🗸                                                                     |  |  |  |  |  |  |  |  |
| Nombre de la sede                                   | HOSPITAL LA ESQUINA DEL PARQUE-SEDE1                                                                                      |  |  |  |  |  |  |  |  |
| Departamento                                        | Antioquia 🗸                                                                                                    |  |  |  |  |  |  |  |  |
| Municipio                                           | MEDELLÍN V                                                                                                    |  |  |  |  |  |  |  |  |
| VIGENCIA DE REGISTRO                                |                                                                                                    |  |  |  |  |  |  |  |  |
| Año                                                 | 2022 •                                                                                                    |  |  |  |  |  |  |  |  |
| Mes                                                 | Junio 🗸                                                                                                    |  |  |  |  |  |  |  |  |
|                                                     | Ver documento de apoyo                                                                                                    |  |  |  |  |  |  |  |  |
|                                                     | REGISTRAR ANTENCIONES MODALIDAD TELEMEDICINA DE LA SEDE                                                                   |  |  |  |  |  |  |  |  |
|                                                     |                                                                                                    |  |  |  |  |  |  |  |  |
| ATENCIONES MODALIDAD TELEMEDICINA                   |                                                                                                    |  |  |  |  |  |  |  |  |
| Número de atenciones realizadas con telen           | nedicina interactiva en el periódo 0                                                                                      |  |  |  |  |  |  |  |  |
| Número de atenciones realizadas con telen           | nedicina no interactiva en el periódo 🛛                                                                                   |  |  |  |  |  |  |  |  |
| Número de atenciones realizadas con telex           | perticia en el periódo 0                                                                                                  |  |  |  |  |  |  |  |  |
| Número de atenciones realizadas con telen           | nonitoreo en el periódo 0                                                                                                 |  |  |  |  |  |  |  |  |
| Número de personas atendidas con teleme             | dicina interactiva en el periódo 0                                                                                        |  |  |  |  |  |  |  |  |
| Número de personas atendidas con teleme             | dicina no interactiva en el periódo 0                                                                                     |  |  |  |  |  |  |  |  |
| Número de personas atendidas con telexpe            | articia en el periódo 0                                                                                                   |  |  |  |  |  |  |  |  |
| Número de personas atendidas con telemo             | nitoreo en el periódo 0                                                                                                   |  |  |  |  |  |  |  |  |
| SELECCIONAR NUEVA SEDE                              | SELECCIONAR NUEVA SEDE         GUARDAR REGISTRO         VER TODOS LOS REGISTROS MENSUAL ATENCIONES MODALIDAD TELEMEDICINA |  |  |  |  |  |  |  |  |
|                                                     |                                                                                                    |  |  |  |  |  |  |  |  |
|                                                     |                                                                                                    |  |  |  |  |  |  |  |  |
|                                                     |                                                                                                    |  |  |  |  |  |  |  |  |
|                                                     |                                                                                                    |  |  |  |  |  |  |  |  |
|                                                     |                                                                                                    |  |  |  |  |  |  |  |  |
| 际 Grabar 网络 Nuevo 网络 Buscar 庫                       | Scholar ( Avuda                                                                                                    |  |  |  |  |  |  |  |  |

El cual se generará la información en EXCEL con cada uno de los registros almacenados por el prestador de servicios de salud para cada una de las vigencias de acuerdo a las sedes del prestador que tengan servicios de salud habilitados con la modalidad de telemedicina de acuerdo a la resolución 3100 de 2019.

|      | in marine |                                                                                                    |                                                                                                    |      |   | - | -                                                                                                    |                                                                                                    |  |
|------|-----------|----------------------------------------------------------------------------------------------------|----------------------------------------------------------------------------------------------------|------|---|---|----------------------------------------------------------------------------------------------------|----------------------------------------------------------------------------------------------------|--|
| 1000 |           |                                                                                                    | and the state of the state of t |      | - |   | Country of Country of |                                                                                                    |  |
|      |           | and the second second s |                                                                                                    |      |   |   | The second second second second second second second second second second second second second second second se                                                                                                    |                                                                                                    |  |
|      |           |                                                                                                    | and the second second s |      |   |   | Conception in the local distribution of the local distribution of the | and the second second s |  |
| -    |           |                                                                                                    |                                                                                                    |      |   |   |                                                                                                    |                                                                                                    |  |
| <br> |           | And the second second sec                                                                                                    | and the second second                                                                                                    | <br> |   |   | The second second second second second second second second second second second second second second second se                                                                                                    | and the second second s |  |

Teniendo en cuenta las siguientes columnas del Excel.

id\_registro
año\_vigencia
mes\_vigencia
departamento\_prestador
nit\_prestador
codigo\_habilitacion\_prestador
nombre\_prestador
clase\_prestador

ese nivel caracter clase\_persona naturaleza\_juridica departamento\_sedeprestador municipio\_sedeprestador codigo\_habilitacion\_sedeprestador numero\_sedeprestador nombre\_sede\_prestador email\_sede\_prestador at\_tm\_interactiva at\_tm\_no\_interactiva at\_tm\_telexperticia at\_tm\_telemonitoreo personas\_tm\_interactiva personas\_tm\_no\_interactiva personas\_tm\_telexperticia personas\_tm\_telemonitoreo fecha\_registro estado\_entrega estado

# 3 Glosario.

Conozcamos algunos términos que se utilizaron en este manual:

| 8.1. Caja de diálogo: Objeto que permite brindar información del resultado de la acción solicitada por el usuario.                                                                                                    | Message from webpage × Debe registrar los correos electronicos para el prestador y para la sede del prestador.                                                                                                    |
|----------------------------------------------------------------------------------------------------|----------------------------------------------------------------------------------------------------|
|                                                                                                    |                                                                                                    |
| 8.2. Botón: Objeto que permite dar una orden al sistema. Por lo general cada botón cuenta con una leyenda que ilustra la acción que va a realizar.                                                                                                    | Ingresar                                                                                                    |
| 8.3. Menú: Conjunto de opciones que se agrupan para organizar la información                                                                                                    | Brownskier<br>Wendskier Pretador<br>Wendskier Starkon<br>Wendskier Starkon<br>Wendskier Starkon<br>Wendskier Starkon<br>Gostanzon et al. Auforeskalan<br>Gostanzon et al. Auforeskalan<br>Journal and and<br>Journal and and<br>Gostanzon et al. Auforeskalan<br>Gostanzon et al. Auforeskalan<br>Gostanzon et al. Auforeskalan<br>Gostanzon et al. Auforeskalan<br>Gostanzon et al. Auforeskalan<br>Gostanzon et al. Auforeskalan<br>Gostanzon et al. Auforeskalan<br>Gostanzon et al. Auforeskalan<br>Gostanzon et al. Auforeskalante<br>Gostanzon et al. Auforeskalante |
| 8.4. Submenú: Una zona especifica del menú.                                                                                                    | SvApertura de sede<br>> Sede<br>> Servicios<br>> Capacidad Instalada                                                                                                    |
| 8.5. Link: Opción que se encuentra dentro del submenú. El cual realizará una acción de ingreso a un formulario ó acción. Para este caso estamos en el submenú Actualización portafolio y declaración autoevaluación de servicios y se ilustra el link: Mi estado. | Actualización portafolio y     declaración autoevaluación de     servicios     M il estato-     Servicios     Vir Actualización Portafolio de     Servicios     Ver Actualización Portafolio de     Servicios     Ver Declaración Autoevaluación     de servicios     Ver Declaración Autoevaluación de     Servicios     Timprimir Distitivos de     Habittación de Servicios                                                                                                    |
| 8.6. NOTA: Mensaje importante a tener en cuenta en la lectura de este documento.                                                                                                    | NOTA:                                                                                                    |
| 8.7. Caja de chequeo: Objeto que solicita la aceptación o no aceptación de la actividad que se menciona en la leyenda del objeto.                                                                                                    | He visualizado preeliminarmente mi actualización de portafolio de servicios y estoy de acuerdo con el documento generado para actualizar mi portafolio de servicios.                                                                                                    |

# 4 Control de cambios

| Título:                   | MANUAL DEL US                                            | UARIO REPS<br>CUERDO A LA RE                                                                                | REGISTRO<br>SOLUCIÓN 1 | ATENCION<br>138 DE 202 | ES MODALIDAD<br>2. |  |
|---------------------------|----------------------------------------------------------|----------------------------------------------------------------------------------------------------|------------------------|------------------------|--------------------|--|
| Fecha:                    | 2022/07/28                                               |                                                                                                    |                        |                        |                    |  |
| Resumen:                  | MANUAL DEL USUARIO<br>ACUERDO A LA RESOLU                | MANUAL DEL USUARIO REPS REGISTRO ATENCIONES MODALIDAD TELEMEDICINA DE ACUERDO A LA RESOLUCIÓN 1138 DE 2022. |                        |                        |                    |  |
| Formato:                  | PDF                                                      |                                                                                                    |                        |                        |                    |  |
| Fecha de primera emisión: | 2022/07/28                                               | Ultima modificación:                                                                                        |                        | 2022/07/28             |                    |  |
| Dependencia:              | Dirección de Prestación de Servicios y Atención Primaria |                                                                                                    |                        |                        |                    |  |
| Versión:                  | 1.0                                                      |                                                                                                    |                        |                        |                    |  |
| Autor:                    | <b>lcedo</b><br>restación de servicios y Ate             | ención Primaria                                                                                             |                        |                        |                    |  |
| Control de cambios        |                                                          |                                                                                                    |                        |                        |                    |  |
|                           | Nilo Ricardo Ayala Salcedo – Con                         | ntratista.                                                                                                  |                        |                        |                    |  |
| 2022/07/28                | Contenido de actualizaciór<br>1. Documento inicial.      | n:                                                                                                    |                        |                        |                    |  |